# Posting Word Online Document to Blackboard - Students

- 1. Access our website http://www.mc3.edu.
- 2. On the top right side, click the My MC3 LOGIN button.
- 3. Enter your Username and Password.
- 4. Click Sign In
- 5. Open a new tab or window and go to <u>https://portal.microsoftonline.com/</u>
- 6. Type your College email address and password.
- 7. Click Sign In

Note: You will be redirected to the office 365 site.

- On the *Let's get started* page, click
  OneDrive in the blue bar at the top of the screen.
- This will open OneDrive @ Montgomery County Community College and show your Documents
- 10. Now you can download the document you want to post to Blackboard.

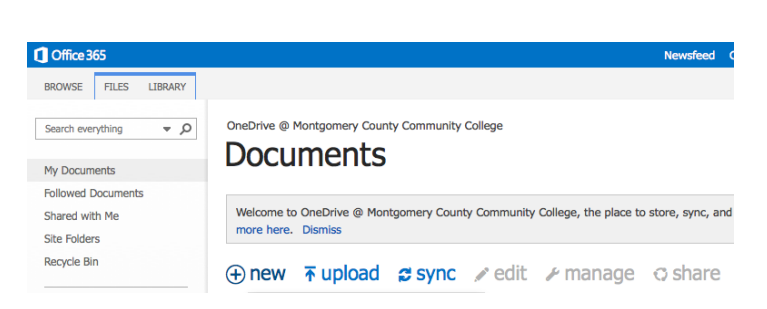

Sign In

MY MC3 LOGIN

Change password after logging on

Sign in with your organizational account

OneDrive

Sites

•••

Office 365

someone@example.com

Keep me signed in

Password

Sign in

Newsfeed

User name Password:

#### Downloading a document from Word Online

- 1. In OneDrive you see a list of your Documents
- 2. To the right of the document you want to download, click the three dots.

- 3. A preview of your document will open in a small window to the right of the three dots.
- 4. At the bottom of the preview box, click the three dots.

5. In the menu, click **Download a Copy** 

- 6. You will receive a message confirming the download, and you must click **Save File**.
- 7. Select a location to save your file and click Save.

| OneDrive @ Mo                                                                     | ntgomery County (<br>NENTS                            | Commun |
|-----------------------------------------------------------------------------------|-------------------------------------------------------|--------|
| + new                                                                             | r upload                                              |        |
| ✓ 🗋 Name                                                                          | )                                                     |        |
| Shar                                                                              | ed with Everyone                                      |        |
| 🗸 📑 Doci                                                                          | ument                                                 |        |
| Document.doc                                                                      | CX                                                    | ×      |
| PAGE 1 OF 1<br>Changed by you on 7<br>Only shared with you<br>https://mc3edu-my.s | //20/2014 2:12 PM<br>sharepoint.com/persedu/_         | · ×    |
| EDIT SHARE                                                                        | FOLLOW                                                |        |
|                                                                                   | Version Histor<br>Workflows<br>Download a C<br>Follow | бору   |
| e chosen to open:<br>ment.docx                                                    |                                                       |        |

| You have chosen to open:                    |
|---------------------------------------------|
| Document.docx                               |
| which is: Microsoft Word document (20.6 KB) |
| from: https://mc3edu-my.sharepoint.com      |
| Would you like to save this file?           |
| Cancel Save File                            |

8. Navigate to your course on Blackboard and add the document as an Item or File.

# Submitting a Document to a Blackboard Assignment

1. Locate the assignment within your Blackboard course.

- 2. Click the Assignment name when you are ready to complete the assignment.
- 3. A new page will display where you can review the Assignment Information:
  - Assignment Due Date
  - The number of points for the assignment.
  - Any attached files
  - Any specific instructions for the assignment.
- 4. To upload a file to the Assignment, click **Browse My Computer.**
- 5. Locate and click the file on your computer (on your USB stick, hard drive, etc.
- 6. Click Open.

**Note:** This will attach your Word Online document to the assignment.

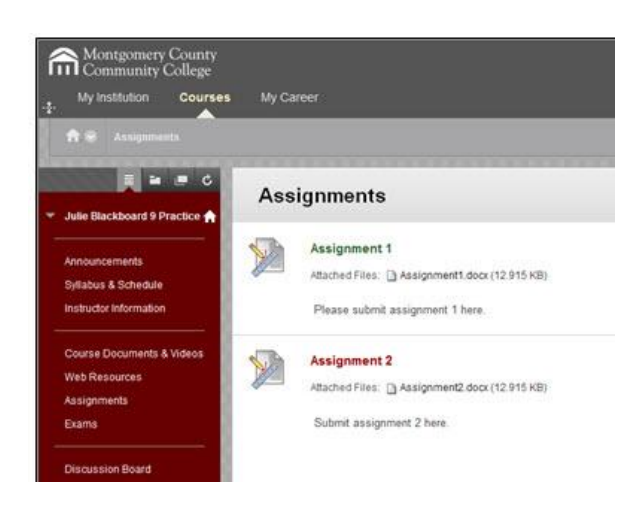

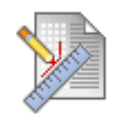

### Assignment 1

Please submit Assignment 1 here.

#### ASSIGNMENT INFORMATION

Due Date Thursday, July 25, 2013 2:00 AM Points Possible

100

Browse My Computer

7. Enter any Comments in the **Comments** text box.

| Comments |  |
|----------|--|
| ABC -    |  |
|          |  |
|          |  |
|          |  |
|          |  |
|          |  |

8. Click the **Submit** button.

Note: Until the Submit button is clicked, your teacher will not see the content of your submission.

- 9. On the next screen, preview your submission and click **OK**.
- **Note:** Notice that once your Instructor has graded your assignment, your grade and any associated comments from the Instructor would appear in the Instructor Feedback section of My Grades.

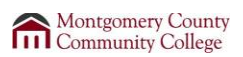